Požadavky na protokoly:

1. Název skupiny, členové

2. Princip testu - Jednoduše popsat vlastními slovy princip testu - stačí pár vět

3. Výsledky - zpracovány v přehledné tabulce

4. Statistika – vyhodnocení dat, graf křivka dávka odpově'd

5. Závěr – slovní zhodnocení, pokud něco nevyšlo, úvaha proč, kde se stal chyby, kde mohly nastat problémy, atd.

Počítání chvostoskoků a roupic:

- Stáhněte si tento program, je zdarma: Image tool.

- http://compdent.uthscsa.edu/dig/itdesc.html

- pozor funguje pouze pod staršími Windows (nefunguje pod XP, 7 atd.)

- pokud vám tento program nebude fungovat, zkuste stáhnout z této stránky (opět freeware): http://cme.msu.edu/cmeias/gatewayyes.shtml#yes

Jak s programem Image tool pracovat:

- Našíst obrázek – new picture (F2)

- Poté zmáčkněte počítadlo kliků v horní liště Count a tag – pokaždé když kliknete, zaznačí se vám červený bod a počítadlo započítá klik. Pozor ! Dvojklik vše zruší!

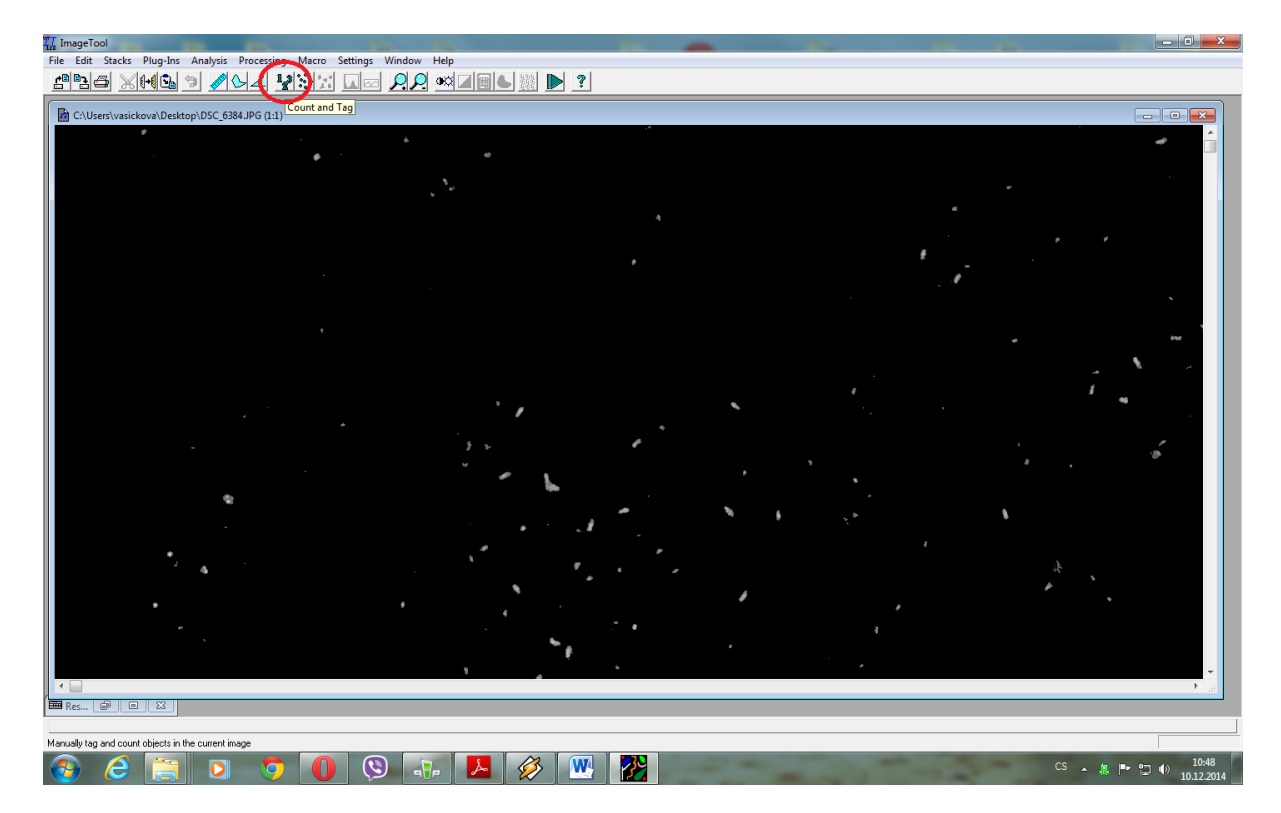

Statistické vyhodnocení 1) Vytvořte tabulku: Příklad pro test s roupicí *Enchytraeus crypticus* 

| koncetrace   | Dospělci - po | čet přeživších | Juvenilové - počet narozených |         |  |
|--------------|---------------|----------------|-------------------------------|---------|--|
| mg/kg        | opak. 1       | opak. 2        | opak. 1                       | opak. 2 |  |
| 0 (kontrola) | 10            | 10             | 321                           | 357     |  |
| 31           | 10            | 10             | 334                           | 329     |  |
| 63           | 10            | 9              | 327                           | 304     |  |
| 125          | 9             | 8              | 241                           | 239     |  |
| 250          | 7             | 7              | 179                           | 154     |  |
| 500          | 5             | 6              | 58                            | 67      |  |
| 1000         | 2             | 2              | 47                            | 40      |  |
| 2000         | 1             | 0              | 26                            | 0       |  |
| 4000         | 0             | 0              | 0                             | 0       |  |

U mortality zapište tzv. survival (= přežívání) počet živých organismů na konci testu.

- Důvodem je, že v této podobě parametr s narůstající koncentrací klesá, stejně jako u
- reprodukce.

- U reprodukce zapište počet juvenilů na konci testu.

- V programu MS Excel vypočítejte průměrnou hodnotu, směrodatnou odchylku (SD) a

- relativní směrodatnou odchylku (RSD, tj. koeficient variance, CV, SD dělená

- průměrem v procentech) pro každou koncentraci pro oba parametry.

<u>GraphPad – výpočet LC50 a EC50</u>

Před exportem do graphpadu, zlogaritmujte sloupec s hodnotami koncentrace – pro vytvoření sigmoidalní odpovědi

Vytvořte si v excelu jednoduchou tabulku pro export dat:

(Vytvořte pro dospělce i pro juvenily)

| koncentrace | počet juvenilů<br>opak.1 | počet juvenilů<br>opak. 2 |
|-------------|--------------------------|---------------------------|
| 0           | 321                      | 357                       |
| 31          | 334                      | 329                       |
| 63          | 327                      | 304                       |
| 125         | 241                      | 239                       |
| 250         | 179                      | 154                       |
| 500         | 58                       | 67                        |
| 1000        | 47                       | 40                        |
| 2000        | 26                       | 0                         |
| 4000        | 0                        | 0                         |

## V případě salátu, vypočtete pouze EC50

Tabulka bude vypadat takto: (hodnoty jsou fiktivní), nezapomeňte před analýzou zlogaritmovat osu x -tzn. Koncentrace!

| koncentrace | průměrná délka<br>kořínků v misce č.1 | průměrná délka<br>kořínků v misce č.2 |  |  |
|-------------|---------------------------------------|---------------------------------------|--|--|
| 0           | 31,33                                 | 25,6                                  |  |  |
| 63          | 24,67                                 | 25,27                                 |  |  |
| 250         | 10,6                                  | 11,6                                  |  |  |
| 2000        | 5                                     | 6                                     |  |  |
| 4000        | 0                                     | 0                                     |  |  |

Další analýzy jsou společné a stejné pro všechny případy – salát, roupice, chvostoskoci (mortalita dospělců i počet juvenilů)

|                                                                                                    |          |               | 10    | 1           |          |                                |            | 10-    |       | G    |        | 10   |
|----------------------------------------------------------------------------------------------------|----------|---------------|-------|-------------|----------|--------------------------------|------------|--------|-------|------|--------|------|
| Prism                                                                                                    | File     | Sheet         | Undo  | Clipbo      | bard     | Analysis                       | Chang      | je Imp | ort   | Draw | Write  |      |
| 4.                                                                                                    | 1- 🖻     | 2 🕀 🖉 🖈 •     | 61-   | 8           |          | KK.                            | 돌 글 X      |        |       | 8    | va 🖬 🚱 |      |
|                                                                                                    |          | 🗙 🔆 New 🗸     | 5     | GC          | •        | 🚟 Analyze 🗎                    | 📄 🖬 ## 💽 i | 123    |       |      | TTO    | A A  |
| are family<br>are family<br>are family and the family and the family |          | Table format: |       |             | X        |                                | A          |        |       | В    |        |      |
|                                                                                                    |          |               |       | koncentrace |          | počet juvenilů -opakování jedn |            | dn     | Title |      |        |      |
|                                                                                                    | 📄 Data 1 |               |       | ×           |          | X                              | A:Y1       | A:Y2   |       | E    | 3:Y1   | B:Y2 |
| - <mark>-</mark>                                                                                                    | Info     |               | 1     | Title       |          | 0.000000                       | 321        |        | 357   |      |        |      |
| Project info 1                                                                                                    |          | 2             | Title |             | 1.491362 | 334                            |            | 329    | 0     |      |        |      |
|                                                                                                    | Granhs   |               | 3     | Title       | -        | 1.799341                       | 327        | 7      | 304   |      |        |      |
|                                                                                                    | Data 1   |               | 4     | Title       | ÷        | 2.096910                       | 241        |        | 239   |      |        |      |
| Layouts                                                                                                    |          | 5             | Title | (           | 2.397940 | 179                            | )          | 154    |       |      |        |      |
|                                                                                                    |          | 6             | Title |             | 2.698970 | 58                             | 3          | 67     |       |      |        |      |
|                                                                                                    |          | 7             | Title |             | 3.000000 | 47                             | 7          | 40     |       |      |        |      |
|                                                                                                    |          |               | 8     | Title       |          | 3.301030                       | 26         | ;      | 0     |      |        |      |
|                                                                                                    |          |               | 9     | Title       |          | 3.602060                       | C          | )      | 0     |      |        |      |
|                                                                                                    |          |               | 10    | Title       | 1        |                                |            | 6      |       | 6    |        |      |
|                                                                                                    |          |               | 11    | Title       |          |                                |            |        |       |      |        |      |
|                                                                                                    |          |               | 12    | Title       | Č.       |                                |            |        |       | 1    |        |      |
|                                                                                                    |          |               | 13    | Title       |          |                                |            |        |       |      |        |      |

Nakopírujte data do Graphpadu aby jste vytvořili takovouto tabulku:

Takto bude vypadat graf pro počet juvenilů

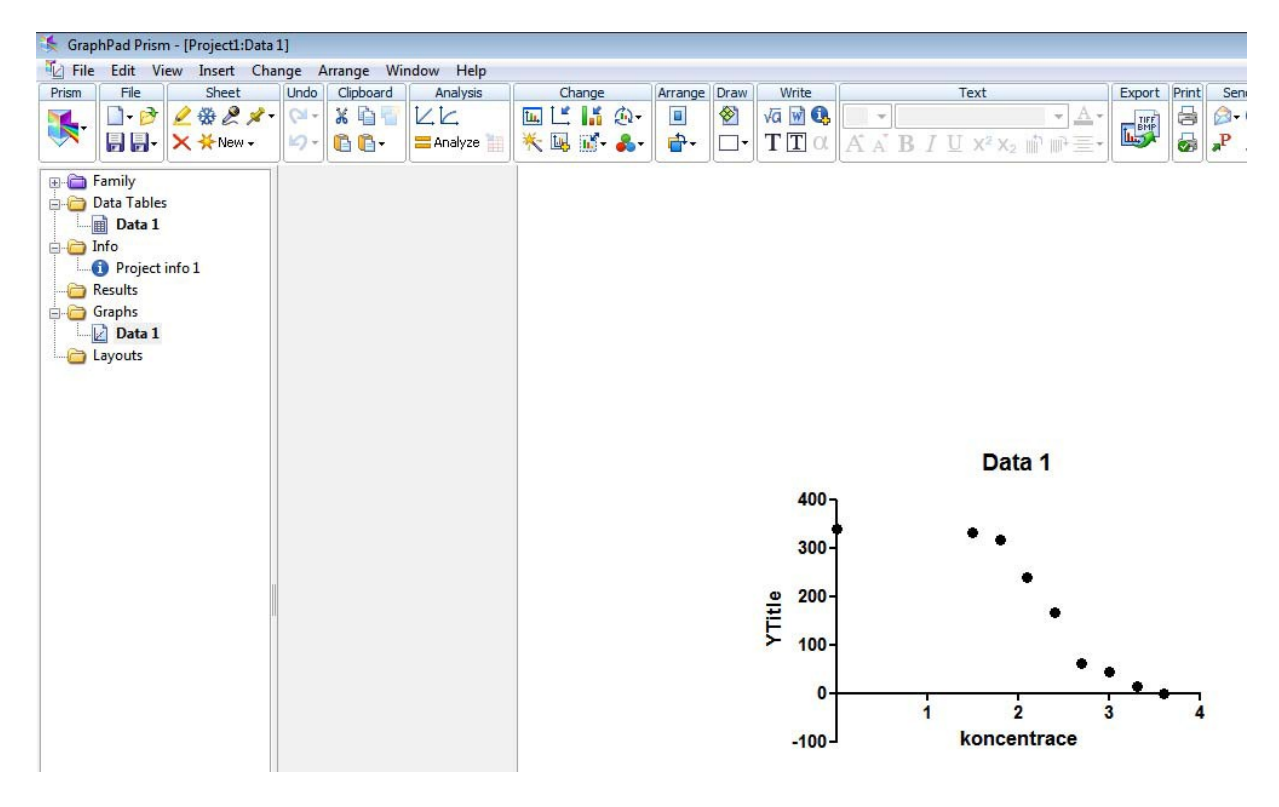

V liště nad grafem je ikonka Analyze – přejděte k výpočtu IC 50 Analyze Data -> XY analyzes -> Non linear regression

| 💺 GraphPad Prism - [Project1:Data 1]                                                                                                    |                                                                                                    |                                                                                                    |
|----------------------------------------------------------------------------------------------------|----------------------------------------------------------------------------------------------------|----------------------------------------------------------------------------------------------------|
| 12 File Edit View Insert Chang                                                                                                    | ge Arrange Window Help                                                                                                    |                                                                                                    |
| Prism     File     Sheet     I       ↓     ↓     ↓     ↓     ↓       ↓     ↓     ↓     ↓     ↓       ↓     ↓     ↓     ↓     ↓       ↓     ↓     ↓     ↓     ↓ | Undo Clipboard Analysis Change<br>↓ ↓ ↓ ↓ ↓ ↓ ↓ ↓ ↓ ↓ ↓ ↓<br>↓ ↓ ↓ ↓ ↓ ↓ ↓                                                                                                    | Arrange Draw Write<br>Va w to w to w to w to w to w to w to w t                                                                                                    |
| Family<br>Data Tables<br>Data 1<br>Data 1<br>Project info 1<br>Results<br>Graphs<br>Data 1<br>Layouts                                                          | Analyze Data         Data to analyze         Table:       Data 1         Type of analysis         Which analysis?         Image: Transform, Normalize         Transform, Normalize         Transform, Normalize         Transform, Normalize         Transform, Normalize         Transform, Normalize         Transform, Normalize         Transform         Normalize         Prune rows         Beat       the hean math         Transpose X and Y         Xf analyses         Nonlinear regression (curve fit)         Linear regression (curve fit)         Linear regression (curve fit)         Linear regression         Column for the dimit for the curve         Deming (Model II) linear regression         Column statistics         Row means/totals         Correlation         Column analyses         Grouped analyses         Contingency table analyses         Simulate and generate         Binulate and generate | Analyze which data sets?  Analyze which data sets?  A:počet juvenilů -opakování jedn  When you analyze tables or graphs with more than one data set, use this space to select which data set(s) to analyze. |
|                                                                                                    |                                                                                                    | Select All Deselect All                                                                                                    |
|                                                                                                    |                                                                                                    | Help Cancel OK                                                                                                    |

Vyberte analýzu:

Dose-response – Inhibition

-log(inhibitor) vs. Response

= vašimi daty bude proložena křivka a v results bude v tabulce vypsána hodnota IC 50

- proveď te to samé i pro data na dospělcích (roupice i chvostoskoci) a pro salát

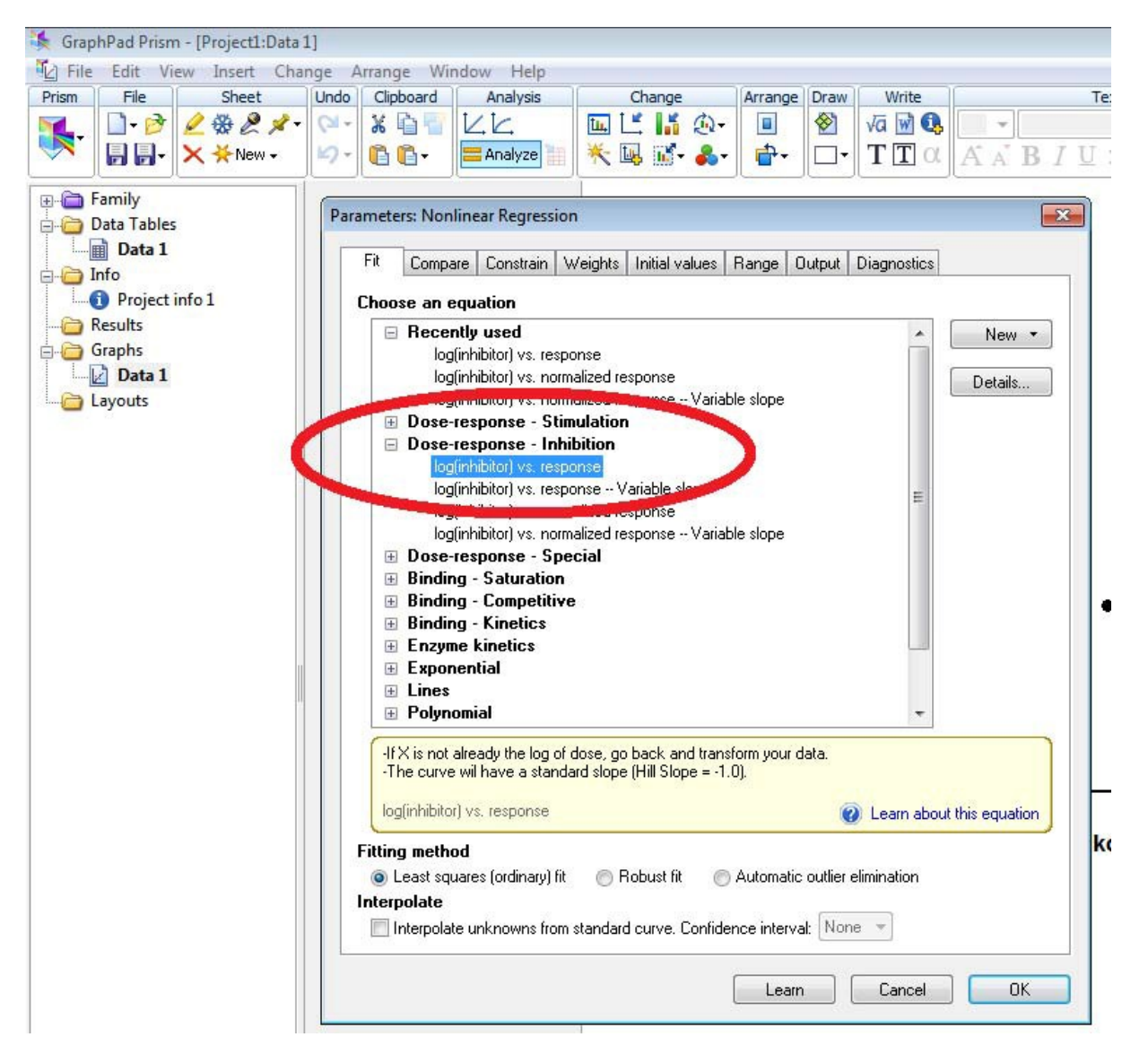